# 5. Requesting Express Reappointments for Students

This chapter describes the procedures for performing express reappointments for students in E-TRAC.

This chapter contains the following sections:

- 5.1. Express Reappointments......5-1
- 5.3. Student Express Reappointments Field Definitions......5-5

#### 5.1. Express Reappointments

- 1 Navigate to the E-TRAC home page.
- 2 Select Express Reappointments and click Add.

Express Reappointments Requests page appears.

Note: Express Transactions cannot be used for Job Codes 1868, 1874, 1875, 1876, 1150 or 1151. These transactions must be done individually as an Employee Hire or Employee Change. Also Express Reappointments cannot be used to change or update the compensation rate alone. You must use Employee Change with Action and Reason of Pay Rate Change/Student Pay Rate Change. Express Reappointments can only be used to change compensation rates if you are reappointing the student.

# 5.2. Performing an Express Reappointment for Student Assistants (Job Codes 1870, 1871, 1872)

The Express Reappointments page is comprised of various sections where you can enter data or choose an item from a drop down list.

Upon choosing the department, you will not be able to change the information in DeptID, Year, Term or Type boxes.

There are three tab views, Main, Compensation, and Notes.

1 Enter the Dept ID. If you do not know the department ID, place your cursor in the DeptID box and click the magnifying glass. A list of all department IDs will appear. Click the link for the department that you will perform the express reappointment request. The department ID will appear in the DeptID box.

| Expres                             | s Reappoin                                                                                              | tments                                |                                        |                                                |          |                  |          |          |               |  |
|------------------------------------|----------------------------------------------------------------------------------------------------|---------------------------------------|----------------------------------------|------------------------------------------------|----------|------------------|----------|----------|---------------|--|
| E-TRAC ID                          | . NEW                                                                                                   |                                       |                                        |                                                |          | E-TRAC Home Page |          |          |               |  |
| Enter a dep<br>Enter all ap        | partment, year and t<br>opropriate changes                                                              | term, and then se<br>then select SUBI | elect the employe<br>MIT to send the E | es you wish to reappoir<br>-TRAC for approval. | t.       |                  |          |          |               |  |
| 'Type:<br>'DeptID:<br>'Year:       | Student Reappts 3080 Q 2007                                                                             | ORSP/GRANT<br>*Term: FALL             | S AND CONTRA                           | ств                                            |          |                  |          |          |               |  |
| Main<br><u>Name</u>                | Select Employees<br>Compensation<br>Emp                                                                 | Notes                                 | impl<br>kcd#                           | Position                                       | Job Code | Description      | Appt Dur | Appt End | <u>Status</u> |  |
| Name                               |                                                                                                    | 0                                     |                                        | Position                                       |          | _                |          |          | Pending       |  |
| Notes<br>User I<br>Date/I<br>Notes | Notes End First I or i Last<br>User ID: AVPPR35 Gomez,Xavier Insert<br>Date/Time: 02/12/2007 11:49:37AM |                                       |                                        |                                                |          |                  |          |          |               |  |
| Save Wo                            | rk                                                                                                    |                                       |                                        |                                                | 2        |                  |          |          |               |  |
| E-TRAC Ho                          | me Page                                                                                                 |                                       |                                        |                                                |          |                  |          |          |               |  |

Figure 5-1 Express Reappointment page populated with relevant data

- 2 Select Student Reappointments from the Type drop down list.
- **3** Type the year and term in the Year and Term boxes.
- 4 Click Select Employees.

A list of eligible student employees appears.

**5** Select the check boxes for the student employees you wish to reappoint.

| Expres                     | s Reappointme                                                                                                    | nts                                                                      |                                                                                                    |                                                                              |                                                                                                    |                                                                   |                                                            |                                                                                |
|----------------------------|----------------------------------------------------------------------------------------------------|--------------------------------------------------------------------------|----------------------------------------------------------------------------------------------------|------------------------------------------------------------------------------|----------------------------------------------------------------------------------------------------|-------------------------------------------------------------------|------------------------------------------------------------|--------------------------------------------------------------------------------|
| E-TRAC II                  | D: NEW                                                                                                    |                                                                          |                                                                                                    |                                                                              |                                                                                                    |                                                                   |                                                            |                                                                                |
| Enter a de                 | partment, year and term, a                                                                                               | ind then select t                                                        | he employee                                                                                                    | is you wist                                                                  | h to reappoint.                                                                                                    |                                                                   |                                                            |                                                                                |
| Enter all a                | ppropriate changes then s                                                                                                | elect SUBMIT to                                                          | o send the E-                                                                                                    | TRAC for a                                                                   | approval.                                                                                                    |                                                                   |                                                            |                                                                                |
| Departm                    | ent: 3080 OF                                                                                                    | RSP/GRANTS A                                                             | ND CONTRA                                                                                                    | CTS                                                                          |                                                                                                    |                                                                   |                                                            |                                                                                |
|                            |                                                                                                    |                                                                          |                                                                                                    |                                                                              |                                                                                                    |                                                                   |                                                            |                                                                                |
| For Year:                  | 2007 Term: FA                                                                                                    | AL Re                                                                    | eappointmen                                                                                                    | t Type:                                                                      | Student Reappts                                                                                                    |                                                                   |                                                            |                                                                                |
| For Year:                  | 2007 <b>Term:</b> FA                                                                                                    | ALL R                                                                    | eappointmen                                                                                                    | it Type:                                                                     | Student Reappts                                                                                                    |                                                                   |                                                            |                                                                                |
| For Year:<br><u>Select</u> | 2007 Term: FA                                                                                                    | EmpliD                                                                   | eappointmen<br>Empl<br>Red Nbr                                                                                                    | it Type:<br>lob Code                                                         | Student Reappts                                                                                                    | Empl Class                                                        | Appt Dur                                                   | Appt End                                                                       |
| For Year:<br>Select        | 2007 Term: FA<br>Name<br>Alejandra Alvarez                                                                               | EmpliD<br>907198804                                                      | eappointmen<br>Empl<br>Rcd Nbr J<br>0 1                                                                                                    | <b>it Type:</b><br>Iob Code<br>870                                           | Student Reappts           Description           Student Assistant                                                         | Empl Class<br>Student                                             | Appt Dur<br>1 Year                                         | Appt End<br>08/30/2007                                                         |
| For Year:<br>Select        | 2007 Term: FA                                                                                                    | EmpliD<br>907198804<br>900718421                                         | eappointmen<br>Empl<br>Rcd Nbr<br>0 1<br>0 1                                                                                                    | <b>it Type:</b><br>Iob Code<br>870<br>870                                    | Student Reappts Description Student Assistant Student Assistant                                                           | Empl Class<br>Student<br>Student                                  | Appt Dur<br>1 Year<br>1 Year                               | Appt End<br>08/30/2007<br>08/30/2007                                           |
| For Year:<br>Select        | 2007 Term: FA                                                                                                    | EmellD<br>9007198804<br>900718421<br>908201767                           | eappointmen<br>Emel<br>Red Nor<br>0 1<br>0 1<br>0 1                                                                                                    | <b>tt Type:</b><br>lob Code<br>1870<br>1870<br>1870                          | Student Reappts           Description           Student Assistant           Student Assistant           Student Assistant | Empl Class<br>Student<br>Student<br>Student                       | Appt Dur<br>1 Year<br>1 Year                               | Appt End<br>08/30/2007<br>08/30/2007<br>08/31/2007                             |
| Select                     | 2007 Term: FA<br>Name<br>Aleiandra Alvarez<br>Alexander Samoduroy<br>Alexandra Araiza<br>Alexandra Cavazos               | EmellD<br>907198804<br>900718421<br>908201767<br>901388753               | eappointmen<br>Empl<br>Red Nbr 4<br>0 1<br>0 1<br>0 1<br>0 1<br>0 1                                                                                                    | <b>tt Type:</b><br><b>lob Code</b><br>870<br>870<br>870<br>870<br>870<br>870 | Student Reappts                                                                                                    | Empl Class<br>Student<br>Student<br>Student<br>Student            | Appt Dur<br>1 Year<br>1 Year<br>1 Year                     | Appt End<br>08/30/2007<br>08/30/2007<br>08/30/2007<br>08/30/2007               |
| For Year: Select           | 2007 Term: FA<br>Name<br>Aleiandra Alvarez<br>Alexandra Aratza<br>Alexandra Aratza<br>Alexandra Cavazos<br>Alicia Applin | EmpliD<br>9007198804<br>900718421<br>900201767<br>901388753<br>903049074 | eappointmen<br><u>Empi</u><br><u>Red Nbr</u><br>1<br>0<br>1<br>0<br>1<br>1<br>1<br>1<br>1<br>1<br>1<br>1<br>1<br>1<br>1<br>1<br>1 | tt Type:<br>lob Code<br>870<br>870<br>870<br>870<br>870<br>870<br>870        | Student Reappts                                                                                                    | Empl Class<br>Student<br>Student<br>Student<br>Student<br>Student | Appt Dur<br>1 Year<br>1 Year<br>1 Year<br>1 Year<br>1 Year | Appt End<br>08/30/2007<br>08/30/2007<br>08/31/2007<br>08/30/2007<br>08/30/2007 |

Figure 5-2 Student employees selected for reappointment

- 6 If you wish to reappoint all student employees in the list, click Select All.
- 7 If you find that you have selected the wrong student employee member and wish to start over, you may click **Deselect All**.

8 Once you have selected the student employees that you wish to reappoint, click **OK**.

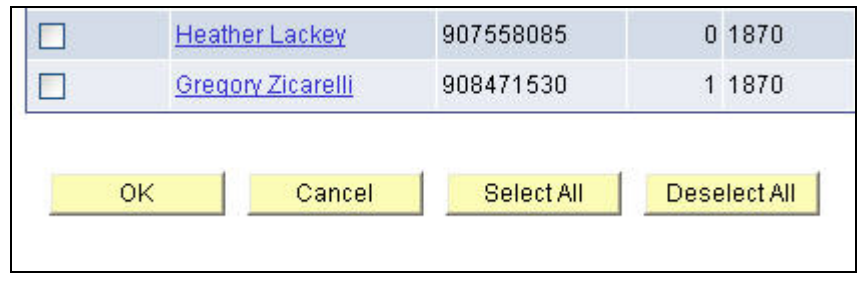

Figure 5-3 Employee Selection buttons

### 5.2.1. Entering new data

1 In the main tab select either 1 Semester or 1 Year from the drop down list in the Appt Dur column. The Appt End date will automatically update depending on the previous appointment end date. The appointment end date is reflective of the academic year calendar. The main tab contains ten columns: Name, EmpIID (Employee ID), EmpIRcd# (Employee Record Number), Effective Date, Position (able to look at position information by clicking the position number link), Job Code, Description, Appt Dur, Appt End, and Status.

**Note:** For the Spring semester you must select 1 Semester when reappointing students.

| Main Compensation Notes FFFF |           |              |            |          |          |                   |              |            |               |   |
|------------------------------|-----------|--------------|------------|----------|----------|-------------------|--------------|------------|---------------|---|
| <u>Name</u>                  | EmpliD    | Empl<br>Rcd# | Eff Date   | Position | Job Code | Description       | Appt Dur     | Appt End   | <u>Status</u> |   |
| <u>Manuel Cerpas</u>         | 903713608 | 0            | 09/01/2007 | 00006108 | 1870     | Student Assistant | 1 Year 🖌 🖌   | 08/31/2008 | Pending       |   |
| Margaret Rhee                | 908409585 | 0            | 09/01/2007 | 00006108 | 1870     | Student Assistant | 1 Semester 💌 | 01/31/2008 | Pending       | Ξ |
| Margot Nelson                | 907061056 | 0            | 09/01/2007 | 00006108 | 1870     | Student Assistant | 1 Semester 💌 | 01/31/2008 | Pending       | Ξ |
| <u>Marie Beasley</u>         | 900218207 | 2            | 09/01/2007 | 00006108 | 1870     | Student Assistant | 1 Year 🛛 👻   | 08/31/2008 | Pending       | - |

Figure 5-4 Main tab

2 In the Compensation tab, enter the new compensation in the New FT Comp boxes. For student employees this would be the hourly rate. The compensation tab contains six columns: Name, EmpIID (Employee ID), Empl Rcd# (Employee Record Number), Effective Date, Old FT Comp (Old Full Time Compensation), and New FT Comp (New Full Time Compensation).

| Main Compensation Notes |               |              |                 |              |                       |             |   |  |
|-------------------------|---------------|--------------|-----------------|--------------|-----------------------|-------------|---|--|
| <u>Name</u>             | <u>EmpliD</u> | Empl<br>Rcd# | <u>Eff Date</u> | <u>Grade</u> | <u>Old FT</u><br>Comp | New FT Comp |   |  |
| Manuel Cerpas           | 903713608     | 0            | 09/01/2007      | 0            | \$10.00               |             | - |  |
| Margaret Rhee           | 908409585     | 0            | 09/01/2007      | 0            | \$14.00               |             | - |  |
| Margot Nelson           | 907061056     | 0            | 09/01/2007      | 0            | \$8.55                |             | - |  |
| <u>Marie Beasley</u>    | 900218207     | 2            | 09/01/2007      | 0            | \$11.82               |             |   |  |

Figure 5-5 Compensation tab

**Note:** When you are reappointing or completing a payrate change for a workstudy student, the student and department supervisor must complete the Workstudy Clearance form with the Office of Financial Aid.

**3** Click the Notes tab. The Notes tab allows you to type information particular to the employee being reappointed.

| Main Com             | pensation Notes | ;            | •          |       |
|----------------------|-----------------|--------------|------------|-------|
| <u>Name</u>          | <u>EmpliD</u>   | Empl<br>Rcd# | Eff Date   | Notes |
| Manuel Cerpas        | 903713608       | 0            | 09/01/2007 |       |
| Margaret Rhee        | 908409585       | 0            | 09/01/2007 | -     |
| Margot Nelson        | 907061056       | 0            | 09/01/2007 |       |
| <u>Marie Beasley</u> | 900218207       | 2            | 09/01/2007 |       |

Figure 5-6 Notes tab

4 Click **Save Work**. If you are ready to submit your request, click **OK** on the confirmation page, then click **Submit** when the submit button appears.

#### 5.3. **Student Express Reappointments Field Definitions**

The following field definitions are provided for your reference. These are field definitions for the New Position Request page only, and do not apply to search functions such as the Vacant Positions search page.

| Dept ID | Display<br>Only | No                                                                                                    |
|---------|-----------------|----------------------------------------------------------------------------------------------------|
|         | Required        | Yes                                                                                                    |
|         | Default         | The Department ID will default to the department of the E-TRAC user.                                                                                                    |
|         | SFSU Use        | The Department ID is a PeopleSoft value used to track the SFSU organization structure and security hierarchy. Users will only be able to request E-TRAC transactions for their own departments and the departments which report to them. |
|         | Values          |                                                                                                    |

| Year | Display<br>Only | Νο                                                                   |
|------|-----------------|----------------------------------------------------------------------|
|      | Required        | Yes                                                                  |
|      | Default         | None                                                                 |
|      | SFSU Use        | The current year that the student is reappointed or will begin work. |
|      | Values          | Year must be in YYYY format, e.g. 2005.                              |

| Term | Display<br>Only | No                                 |
|------|-----------------|------------------------------------|
|      | Required        | Yes                                |
|      | Default         | None                               |
|      | SFSU Use        | The time frame of the appointment. |
|      | Values          | Fall, Spring, Summer               |

| Туре | Display<br>Only | No                                                                                                    |
|------|-----------------|----------------------------------------------------------------------------------------------------|
|      | Required        | Yes                                                                                                    |
|      | Default         | None                                                                                                    |
|      | SFSU Use        | This refers to the type of reappointment that is being requested. The value selected determines the employee information that will display. |
|      | Values          | Bridge Stdnt Reappts                                                                                                    |
|      |                 | Student Reappts                                                                                                    |

| Effective<br>Date | Display<br>Only | Appears as Grayed |
|-------------------|-----------------|-------------------|
|-------------------|-----------------|-------------------|

| Required | Yes                                                          |
|----------|--------------------------------------------------------------|
| Default  | Defaults based on values entered in the year and term boxes. |
| SFSU Use | This is the date that the reappointment is effective.        |
| Values   |                                                              |

## 5.3.1. Main Tab

| Empl | ID |
|------|----|
|------|----|

| Display<br>Only | Yes                                                                                                    |
|-----------------|----------------------------------------------------------------------------------------------------|
| Required        | Yes                                                                                                    |
| Default         | Defaults based on the incumbent occupying the position.                                                                                                    |
| SFSU Use        | The employee ID is a number assigned by the system to an employee record. Unlike the employee ID previously used by SFSU, this number does not have any special meaning or relationship with social security number. |
| Values          |                                                                                                    |

| Empl Rcd # | Display<br>Only | Yes                                                                                                    |
|------------|-----------------|----------------------------------------------------------------------------------------------------|
|            | Required        | Yes                                                                                                    |
|            | Default         | Defaults based on the number of positions that the employee occupies that are in HRMS (Human Resources Management System).                                                                                    |
|            | SFSU Use        | Employees in the system can have multiple job assignments. The employee record number denotes each of these records. The employee's first record number is 0, the second record number would be 1, and so on. |
|            | Values          |                                                                                                    |

| Name | Display<br>Only | Yes                                    |
|------|-----------------|----------------------------------------|
|      | Required        | Yes                                    |
|      | Default         | Defaults based on the employee's name. |
|      | SFSU Use        | The name will display last name first. |
|      | Values          |                                        |

| Job Code | Display<br>Only | Yes                                                                                     |
|----------|-----------------|-----------------------------------------------------------------------------------------|
|          | Required        | Yes                                                                                     |
|          | Default         | Defaults based on the job classification of the employee.                               |
|          | SFSU Use        | Job code identifies the job classification of the employee per the CSU salary schedule. |
|          | Values          |                                                                                         |

| Description | Display<br>Only | Yes                                                                          |
|-------------|-----------------|------------------------------------------------------------------------------|
|             | Required        | Yes                                                                          |
|             | Default         | Defaults based on the job code displayed.                                    |
|             | SFSU Use        | The description of the job code is what was previously known as class title. |
|             | Values          |                                                                              |

| Appt. Dur | Display<br>Only | No                                                                      |
|-----------|-----------------|-------------------------------------------------------------------------|
|           | Required        | Yes                                                                     |
|           | Default         | None                                                                    |
|           | SFSU Use        | Appointment End date changes based on the value selected in this field. |
|           | Values          | 1 month, 1 Semester, 1 Year, 3 Years                                    |

| Appt. End | Display<br>Only | Yes                                                                                                    |
|-----------|-----------------|----------------------------------------------------------------------------------------------------|
|           | Required        | Yes                                                                                                    |
|           | Default         | Defaults based on the appointment duration selected.                                                                                           |
|           | SFSU Use        | The appointment end date will default based on the appointment duration selected in the Appt. Dur menu, i.e. end of semester or academic year. |
|           | Values          |                                                                                                    |

| Status | Display<br>Only | No                                                                                                    |
|--------|-----------------|----------------------------------------------------------------------------------------------------|
|        | Required        | Yes                                                                                                    |
|        | Default         | Defaults based the status of the transaction. If the employee has been reappointed the field will display Hired if the employee has not yet been reappointed, the field will display Pending. |
|        | SFSU Use        | The Status field indicates to the creator whether or not they are requesting a duplicate reappointment.                                                                                       |
|        | Values          | Hired, Pending                                                                                                    |

# 5.3.2. Compensation Tab

| Effective<br>Date | Display<br>Only | Appears as Grayed                            |
|-------------------|-----------------|----------------------------------------------|
|                   | Required        | Yes                                          |
|                   | Default         | This value will default to the current date. |

|             | SFSU Use | This field contains the date when the new hire becomes effective. This can be a historical, current or future date. Note: the date of the hire must coincide with the date of the position. The position will not be available or 'effective' to hire someone into until the date entered. |
|-------------|----------|----------------------------------------------------------------------------------------------------|
|             | Values   |                                                                                                    |
|             | Display  | Ves                                                                                                    |
| JIA FI Comp | Only     | Yes                                                                                                    |

| Required | Yes                                                |
|----------|----------------------------------------------------|
| Default  | Defaults to the previous full-time compensation.   |
| SFSU Use | Display only view of the Old FT Comp as reference. |
| Values   |                                                    |

| Old Act<br>Comp | Display<br>Only | Yes                                                                 |
|-----------------|-----------------|---------------------------------------------------------------------|
|                 | Required        | Yes                                                                 |
|                 | Default         | Defaults based on the previous Act Comp (actual compensation rate). |
|                 | SFSU Use        | Display only view of the previous Act Comp as reference.            |
|                 | Values          |                                                                     |

| New FTE | Display<br>Only | No                                                                  |
|---------|-----------------|---------------------------------------------------------------------|
|         | Required        | No                                                                  |
|         | Default         | Defaults based on the previous salary.                              |
|         | SFSU Use        | Please see the field for FTE in the Student Hire field definitions. |
|         | Values          |                                                                     |